## EdLab TwoFactor Authentication

## 1. Navigate to https://twofa.cs.umass.edu:4000

a. Input your username and password. Click Login.

|                     | CSCF - EdL               | ab                                |
|---------------------|--------------------------|-----------------------------------|
| Two-Fac             | tor Authenticati         | on Management                     |
| Manage your two-fac | tor authentication for S | SH, SCP, SFTP, and other services |
| Username*           |                          |                                   |
| username            |                          |                                   |
| Password*           | Lasterne                 |                                   |
|                     |                          |                                   |
|                     | LOGIN                    |                                   |
| Ergot Password?     |                          | amples I 🛛 Additional Example     |
|                     |                          |                                   |

- 2. **Password Change** (note: you may or may not see this pop-up, dependent on if your password has expired or it's your first time logging in):
  - a. Input your current password, new password, then confirm new password.
    - i. (note: password must be at least 12 characters long and include uppercase, lowercase, number or special character.)

| Reset Password                                            |   |  |  |  |
|-----------------------------------------------------------|---|--|--|--|
| Your password has expired and password needs to be reset. |   |  |  |  |
| Old Password                                              |   |  |  |  |
|                                                           |   |  |  |  |
| New Password                                              |   |  |  |  |
| Confirm New Password                                      | ] |  |  |  |
|                                                           |   |  |  |  |
| CANCEL RESET                                              |   |  |  |  |

## 3. Two-Factor Verification:

- a. Next, you should see a window that has two-factor verification. This will have a QR code and a textbox that allows you to input your two-factor code generated from your phone.
  - i. (Note: you may want to copy/save the Two-Factor Code listed here. You can manually add this code in your Microsoft Authenticator app or use the code elsewhere if needed in the future. You can also get this code later from the .google\_authenticator file in your home directory you can run the command cat ~/.google\_authenticator.)

| Verify Two-Factor Authentication                                                                                                    |  |  |  |  |
|----------------------------------------------------------------------------------------------------|--|--|--|--|
| <ul> <li>Open the Microsoft Authenticator App on your phone.</li> <li>Select 'Add Account' to get started.</li> <li>Use your phone's camera to scan the QR Code displayed.</li> <li>Enter the 6-digit code generated by the app in the 'Verification Code' field below.</li> <li>Note: Copy the Two-Factor Code to add this manually later on if needed.</li> </ul> |  |  |  |  |
|                                                                                                    |  |  |  |  |
| Verification Code 459764                                                                                                    |  |  |  |  |
| CANCEL                                                                                                    |  |  |  |  |
| ■ Instructions   ② Examples   ③ Additional Examples                                                                                                    |  |  |  |  |

- b. Note: although the instructions overview Microsoft Authenticator, **alternative applications can be used** in the same methods of either Scanning a QR Code when available or Entering a Secret String Manually, such as Google Authenticator.
- c. Download the Microsoft Authenticator App if not already installed.
- d. Install and open the Microsoft Authenticator app on your phone.

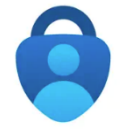

e. Press the + symbol at the top of the app to add account:

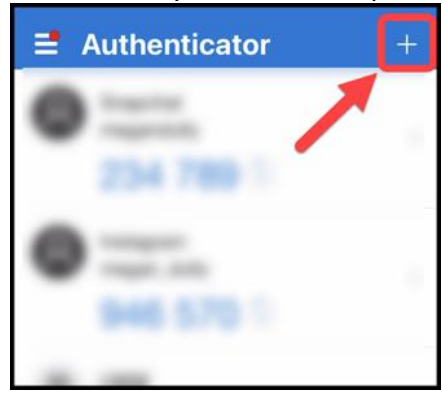

f. Select Work or school account:

| æ III. | 103 101 1940                           | 🕅 び 🕸 🕕 💷 11:57 |  |
|--------|----------------------------------------|-----------------|--|
| ÷      | Add account                            |                 |  |
| What k | kind of account are you adding?        |                 |  |
|        | Personal account                       | í               |  |
|        | Work or school account                 | (j              |  |
| 8      | Other account (Google, Facebook, etc.) | (j)             |  |

- g. Select **Scan a QR code**, this is used to take an image of the qr code in the next step:
- h. Note: where you see **OR ENTER CODE MANUALLY**, in the future, if you **copied** your **Two Factor Secret**, you can add manually at a later time.

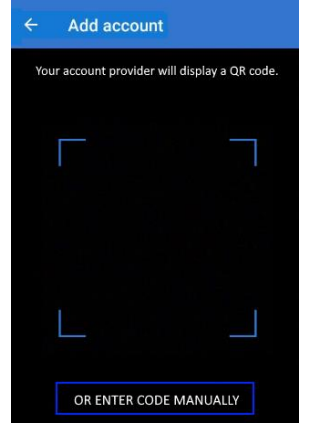

- i. Now, you should see a new account for that QR code in the Microsoft Authenticator app labeled **UMass EdLab**.
- 4. You now should be all set. You can now test your login:
  - a. Log into the **edlab elnux** or **caro** server by running the command:
    - i. ssh username@elnux.cs.umass.edu or username@caro.cs.umass.edu
    - ii. Then, you will ask for your password, such as:
      - 1. (username@elnux.cs.umass.edu) Password:
      - Next, you will be asked for a verification code. This is the code associated with the account you just setup in the Microsoft Authenticator app. (username@elnux.cs.umass.edu) Verification code: